# Suchen eines Marineservice und Navigieren zu diesem Ziel

## Markieren von Wegpunkten

### So suchen Sie einen Marineservice und navigieren von der aktuellen Position dorthin:

- 1. Wählen Sie auf der Startseite die Option Zieleingabe > Auf See Services.
- 2. Wählen Sie die Kategorie des Marineservice aus, zu dem Sie navigieren möchten. Auf dem Plotter wird eine Liste der 50 nächstgelegenen Positionen sowie die Distanz und Peilung zu diesen Positionen angezeigt.
- 3. Wählen Sie den Marineservice aus, zu dem Sie navigieren möchten. Ein Bildschirm mit Informationen zum ausgewählten Marineservice wird angezeigt.
- 4. Wählen Sie Navigiere zu > Gehe zu, um direkt zur Position zu navigieren. (Oder wählen Sie Route nach, um eine bestimmte Route zur Position zu erstellen.)
- 5. Folgen Sie der farbigen Linie auf dem Bildschirm zum Ziel.

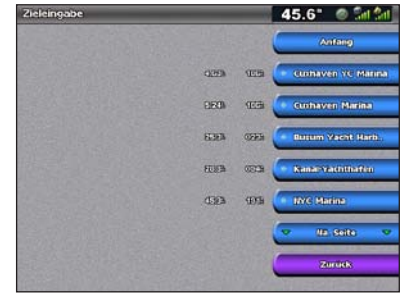

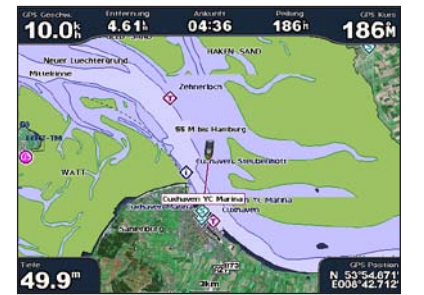

Liste der Marineservices

Navigieren zum Ziel

# Navigieren zu einem Ziel auf der Karte

### So navigieren Sie zu einem Ziel auf der Karte:

- 1. Wählen Sie auf der Startseite die Option Karten > Navigationskarte.
- 2. Bewegen Sie durch Drücken der WIPPTASTE den Kartenzeiger ( ), um den Punkt auf der Karte auszuwählen, zu dem Sie navigieren möchten.
- Wählen Sie Navigiere zu.
- 4. Wählen Sie Gehe zu, um direkt zur Position zu navigieren, oder wählen Sie Route nach, um eine bestimmte Route zur Position zu erstellen.
- 5. Folgen Sie auf der Navigationskarte der farbigen Linie zum Ziel.

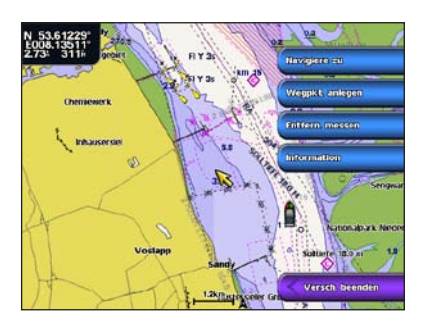

Navigationskarte

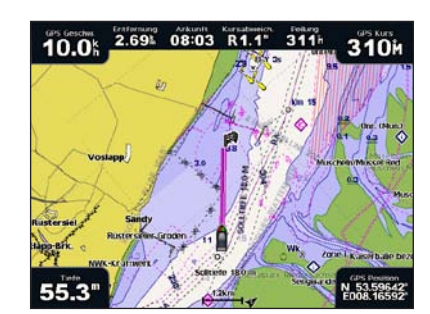

Navigieren zum Ziel

### So markieren Sie die aktuelle Position als Wegpunkt:

- 1. Drücken Sie in einem beliebigen Bildschirm MARK.
- 2. Wählen Sie Bearbeiten, um einen bestimmten Namen, ein Symbol, eine Wassertiefe oder eine Wassertemperatur festzulegen oder einen Kommentar hinzuzufügen.

### So erstellen Sie einen neuen Wegpunkt:

- 1. Wählen Sie auf der Startseite die Option Karten > Navigationskarte.
- 2. Drücken Sie die Wipptaste, und bewegen Sie den Kartenzeiger (), um die Position auszuwählen, die Sie als Wegpunkt speichern möchten.
- 3. Wählen Sie Wegpkt. anlegen.

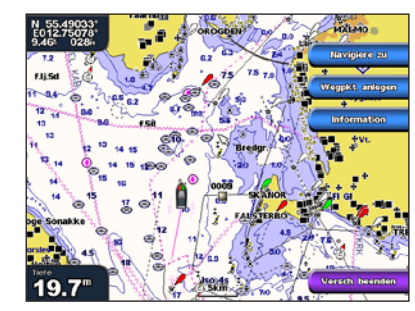

Navigationskarte

# Bearbeiten und Löschen von Wegpunkten

### So bearbeiten Sie einen Wegpunkt:

- 1. Wählen Sie auf der Startseite die Option Informationen > Benutzerdaten > Wegpunkte
- 2. Wählen Sie den Wegpunkt aus, den Sie bearbeiten möchten.
- 3. Wählen Sie Lesen > Bearbeiten.
- 4. Wählen Sie das Wegpunktattribut aus, das Sie ändern möchten (Name, Symbol, Tiefe, Wassertemperatur oder Kommentar).

### So löschen Sie einen Wegpunkt:

- 1. Wählen Sie auf der Startseite die Option Informationen > Benutzerdaten > Wegpunkte.
- 2. Wählen Sie den Wegpunkt aus, den Sie löschen möchten.
- Wählen Sie Lesen > Entfernen.

2.5

# GPSMAP<sup>®</sup> 4000-Serie Kurzanleitung

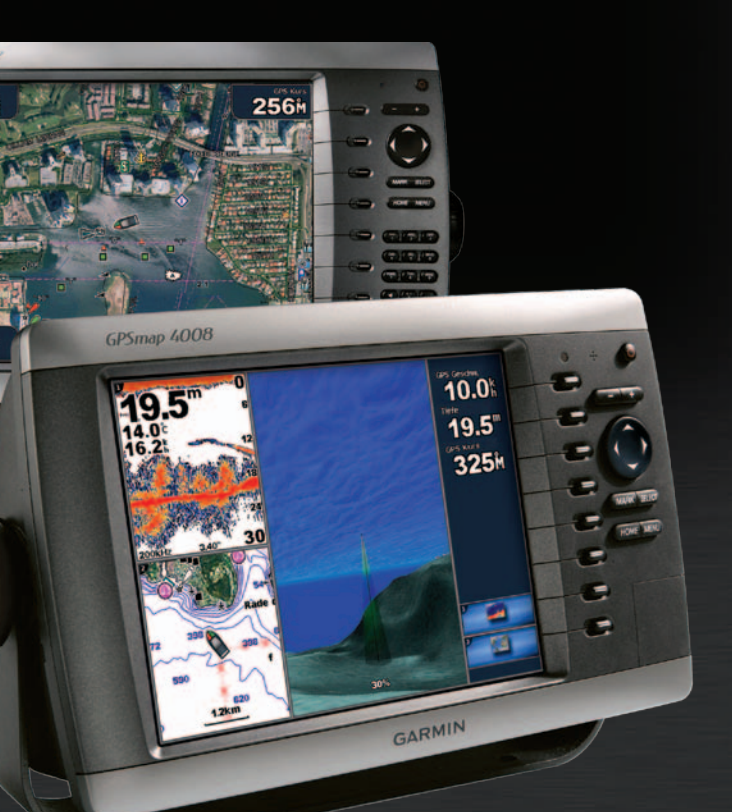

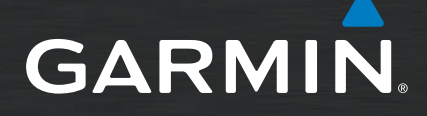

## So schalten Sie den Plotter ein:

- 1. Drücken Sie kurz die Einschalttaste (<sup>1</sup>).
- 2. Wenn der Warnbildschirm angezeigt wird, drücken Sie die Taste SELECT

### So schalten Sie den Plotter aus:

- 1. Halten Sie die Einschalttaste () gedrückt.
- 2. Wenn ein einzelner Plotter angeschlossen ist, wird das Gerät heruntergefahren. Wenn mehrere Plotter angeschlossen sind, werden Sie in einer Meldung gefragt, ob das gesamte System ausgeschaltet werden soll Wählen Sie Ja, um das gesamte Netzwerk auszuschalten, oder Nein, um den Ruhezustand des Plotters zu aktivieren.

- So markieren Sie eine Mann-über-Bord-Position und navigieren dorthin:
- 1. Drücken Sie in einem beliebigen Bildschirm MARK.
- 2. Wählen Sie Mann über Bord.
- 3. Folgen Sie der farbigen Linie auf dem Bildschirm zu dem Punkt, an dem die Mann-über-Bord-Funktion (MOB) aktiviert wurde.

### So löschen Sie eine MOB-Position:

- 1. Wählen Sie auf der Startseite die Option Informationen > Benutzerdaten > Wegpunkte
- 2. Wählen Sie die MOB-Position, die Sie löschen möchten. MOB-Positionen sind mit dem Symbol aekennzeichnet.
- 3. Wählen Sie Lesen > Entfernen

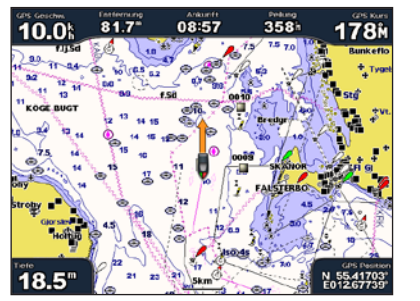

Mann über Bord

# Anpassen von Beleuchtung und Farbmodus

- So passen Sie die Beleuchtungshelligkeit an:
- 1. Drücken Sie bei eingeschaltetem Plotter kurz die Einschalttaste 😃
- 2. Wählen Sie Licht
- 3. Wählen Sie eine Option zum Anpassen der Beleuchtung:
  - Wenn der Plotter die Hintergrundbeleuchtung automatisch an die Umgebungshelligkeit anpassen soll, wählen Sie Auto.
  - Wenn Sie die Beleuchtung manuell anpassen möchten, wählen Sie Auf oder Abwärts, oder verwenden Sie die Wipptaste.

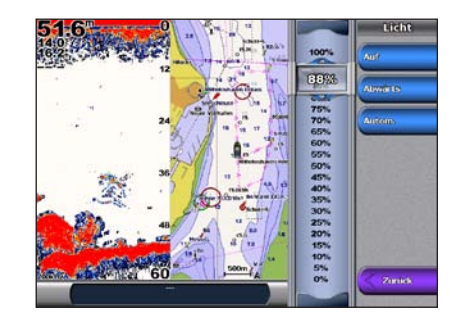

- So stellen Sie den Farbmodus ein:
- 1. Drücken Sie kurz die Einschalttaste ().
- 2. Wählen Sie Farbmodus.
- 3. Wählen Sie Farben für Tag, Farben für Nacht oder Auto.

# Verwenden von Kombinationsbildschirmen

## So greifen Sie auf Bildschirmkombinationen zu und ändern diese:

- 1. Führen Sie einen der folgenden Schritte aus, um auf den Bildschirm Kombinationen bearbeiten zuzugreifen:
  - Drücken Sie im Kombinationsbildschirm die Taste MENU, und wählen Sie Kombinationen ändern
  - Wählen Sie auf der Startseite die Option Kombinationen > Unbenutzte Kombin (sofern verfügbar).
- 2. Wählen Sie eine Option zum Anpassen des Kombinationsbildschirms. Wenn Sie über eine SD-Speicherkarte mit BlueChart<sup>®</sup> g2 Vision<sup>®</sup> verfügen oder eine Verbindung mit Netzwerkgeräten besteht, z. B. mit einem Echolot und einem Radar, sind weitere Kombinationsbildschirme verfügbar
- Wählen Sie Anz.Funktion. um die Anzahl der Kombinationsbildschirme auszuwählen.
- Wählen Sie Layout, um das vertikale oder horizontale Layout zu ändern.
- Wählen Sie Datenleiste, um die Datenleiste ein- oder auszublenden
- Wählen Sie wie oben in der Abbildung dargestellt eine nummerierte Option aus, z. B. 1. Nav.karte oder 2. Echolot, um den Kombinationsbildschirm auszuwählen, den Sie anzeigen möchten.

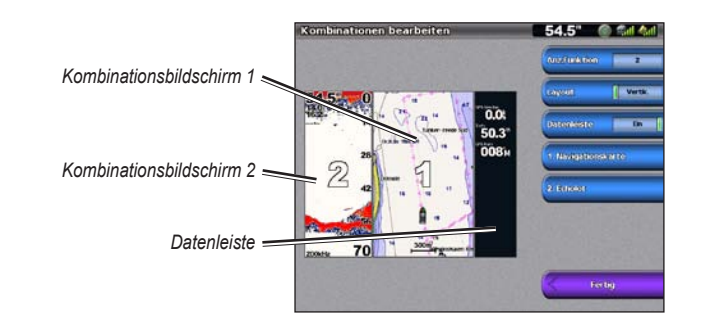

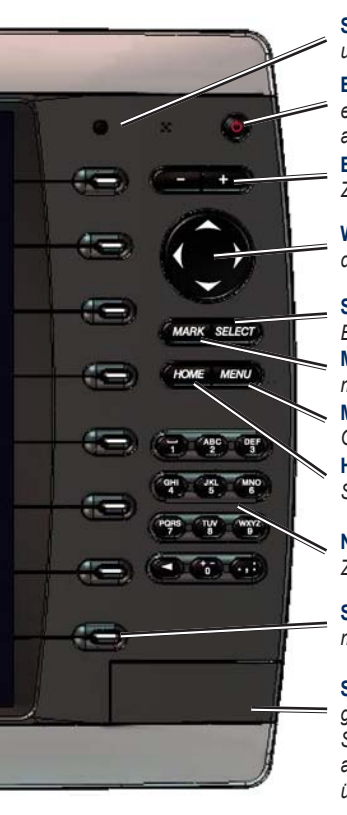

# **Tipps und Kurzbefehle**

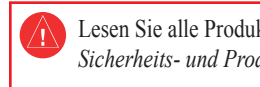

werden

# Verwenden des Tastenfelds am Plotter der GPSMAP 4000-Serie

Sensor für die automatische Beleuchtung: Erkennt die Umgebungshelligkeit und ermöglicht die automatische Anpassung der Beleuchtung.

Einschalttaste/Beleuchtung: Halten Sie die Taste gedrückt, um den Plotter ein- oder auszuschalten. Drücken Sie die Taste kurz, um die Beleuchtung anzupassen

Bereich (+/-): Drücken Sie die Plustaste (+) oder die Minustaste (-), um den Zoom-Maßstab der Karte zu vergrößern oder zu verkleinern.

Wipptaste: Drücken Sie die Taste nach oben, unten, links oder rechts, um den Kartenzeiger zu verschieben und Daten einzugeben.

SELECT: Drücken Sie die Taste, um Meldungen zu bestätigen und Elemente auszuwählen.

MARK: Drücken Sie die Taste, um die aktuelle Position als Wegpunkt zu markieren

MENU: Drücken Sie die Taste um auf den meisten Bildschirmen zusätzliche Optionen anzuzeigen

HOME: Drücken Sie die Taste zu einem beliebigen Zeitpunkt, um zum Startbildschirm zurückzukehren.

Numerisches Tastenfeld (nur 4010/4210/4012/4212): Geben Sie in Felder Zahlen und Buchstaben ein, statt die Wipptaste zu verwenden

Softkeys: Drücken Sie den Softkey neben der Option, die Sie anzeigen möchten, um diese Option auszuwählen

SD-Kartensteckplatz: Legen Sie eine SD-Speicherkarte mit BlueChart g2 Vision ein, um auf zusätzliche Funktionen des Plotters der GPSMAP 4000-Serie zuzugreifen. Legen Sie eine leere SD-Karte ein, um Benutzerdaten auf andere Plotter der GPSMAP 4000/5000-Serie oder auf einen Computer zu übertragen.

 Drücken Sie in einem beliebigen Bildschirm die Taste HOME, um zum Startbildschirm zurückzukehren. Drücken Sie in einem der Hauptbildschirme die Taste MENU, um auf erweiterte Einstellungen zuzugreifen. Halten Sie kurz die Einschalttaste () gedrückt, um die Beleuchtung und den Farbmodus anzupassen.

Weitere Dokumentation und Informationen finden Sie unter www.garmin.com.

Lesen Sie alle Produktwarnungen und sonstigen wichtigen Informationen in der Anleitung Wichtige Sicherheits- und Produktinformationen, die dem Produkt beiliegt.

Garmin®, das Garmin-Logo, GPSMAP®, BlueChart® und g2 Vision® sind Marken von Garmin Ltd. oder deren Tochtergesellschaften und in den USA und anderen Ländern eingetragen. Diese Marken dürfen nur mit ausdrücklicher Genehmigung von Garmin verwendet

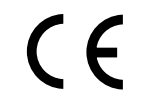

© 2007-2010 Garmin Ltd. oder deren Tochtergesellschaften

Teilenummer 190-00779-52 Überarb C

Gedruckt in Taiwan